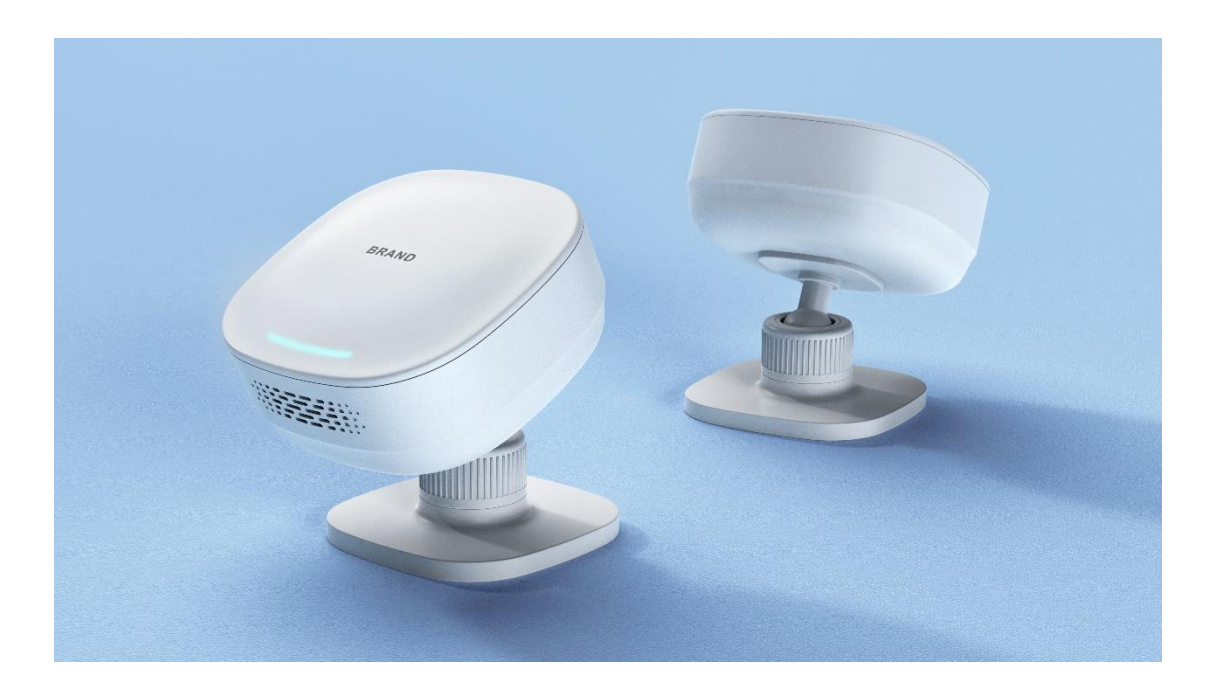

# 清澜 60G 毫米波雷达传感器使用说明书

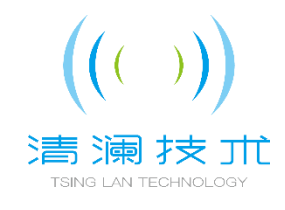

## 跌倒告警流程(<sub>疑似跌倒状态到跌倒状态过滤时间可设,最小10s</sub>)

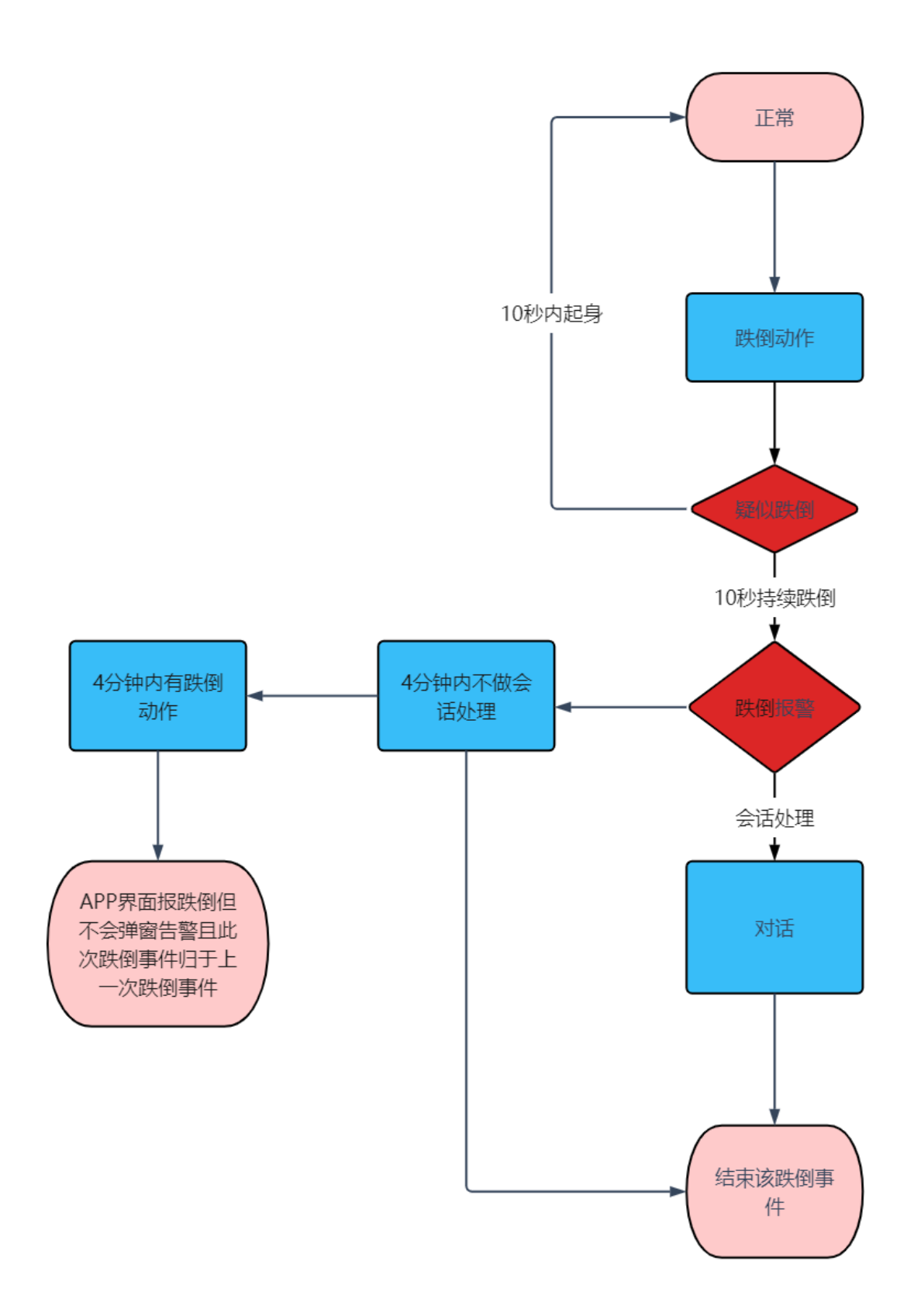

### 新用户注册

一、打开清澜 APP, 点击注册新用户, 输入注册信息(手机号码、登录密码), 对服务器进 行选择(若不进行选择, 服务器则自动默认为清澜机构)。

二、获取短信验证码,点击勾选同意《隐私协议》,点击注册按钮。

| • <b>III</b> 中国电信 | 4G <b>16:15</b>                                   | 48%      | <b>.11</b> 中[ | 国电信 | 4G <b>16:23</b> | 🕑 🖉 47% 🔳 · |
|-------------------|---------------------------------------------------|----------|---------------|-----|-----------------|-------------|
|                   | ((( )))<br><b>洁 澜 計 扔</b><br>ISMO LAN SO. & Terr. | ŧ        |               |     | 注册则             | K户          |
|                   |                                                   |          |               | Ð   | 服务器             | 清澜(默认) >    |
| Ē                 | 服务器                                               | 清澜(默认) > |               | 0   | 请输入手机号          |             |
| 0                 | 请输入手机号                                            |          |               |     | 请输入短信验证码        | 获取验证码       |
| â                 | 请输入密码                                             | Ø        |               | 6   | 请输入登录密码         | Ø           |
| 注册新               | 用户                                                | 忘记密码     |               |     | 已有账号? 立         | 即登录         |
|                   |                                                   |          |               |     | 注册              |             |
|                   | 登录                                                |          |               |     |                 |             |
|                   | ○ 我已阅读并同意《3                                       | .0》      |               |     | ○ 我已阅读并同        | 意《3.0》      |

# 设备配网操作指南

- 一、输入账号密码登录清澜 APP
- 二、登录清澜 APP 进入主界面,点击右上方的+号进行配网

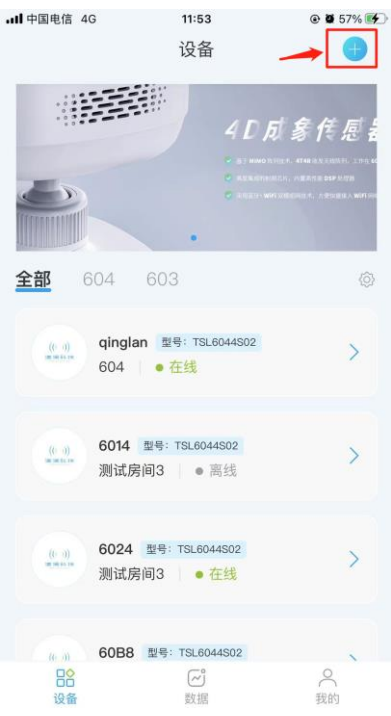

三、进入添加设备界面,在设备列表里找到想要配网的设备,点击右方的小箭头连接该设备

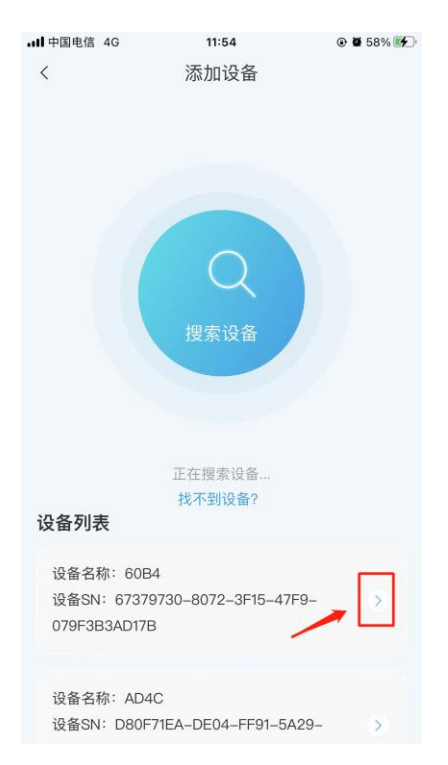

四、连接成功之后可以设置名称,设置安装高度,设置完成之后点击配网,输入 wifi 名称和 密码(仅支持 2.4GHz,请勿选择带有 5G 字样的 WIFI),点击连接,等待几秒之后设备联网 成功

| .ul 中国电信 4G | 11:55                                       | ۵ 🕯 🕈 59% 🗺 | all 中国电信 4G     | 11:58            | ۵ 🕷 🛊 64% 🗲 | →II中国电信 4G               | 11:58                             | € 🛢 🕏 64% 🗲 |
|-------------|---------------------------------------------|-------------|-----------------|------------------|-------------|--------------------------|-----------------------------------|-------------|
| <           | 添加设备                                        |             | <               | 填写配网信息           |             | <                        | 连接设备                              |             |
|             |                                             |             | 目前设备仅支持<br>络频道。 | 92.4G网络,请确保你的路由象 | 器已开放2.4G网   | <b>设备连接中</b><br>配对过程中请避免 | <b>9</b><br>蓝牙断开                  |             |
|             | •                                           |             |                 |                  |             | ◎ 正在发送密码                 |                                   |             |
|             |                                             |             |                 |                  |             | ※ 密码友达成切                 |                                   |             |
|             | 连接成功                                        |             |                 | 填写网络信息           |             | ◎ 设备联网成功                 |                                   |             |
| 设备名称: 新版验   | 2王 安 成 J J<br>依<br>修 改 名称<br>安 装 高 度<br>配 网 |             |                 | an2<br>wiji 连    | R<br>R      | 可跳过此                     | 配置(若设备已绑定,<br>过),是否跳过?<br>过    组织 | 请点击跳<br>绑定  |

五、点击继续绑定,跳转到设备设置界面,点击位置,给设备选择房间,滑动按钮设置跌倒 报警时间,点击最下方的配置按钮,显示提交成功,配网就完成了

| .tl 中国电信 4G<br>く | 12:00<br>设置 | ⑧  ⑧  Ø 66%  ● |
|------------------|-------------|----------------|
| 设备名称             |             | 新版验收           |
| 位置               |             | >              |
| 场景模式             |             | 默认模式 >         |
| 安装高度             |             | 2.8米           |
| 跌倒开关             |             |                |
| 跌倒报警时间(s)        |             | 30             |
| 30               |             |                |
|                  | 配 置         |                |
|                  |             |                |

#### 查看实时体征数据

一、输入账号密码登录清澜 APP

二、登录清澜 APP 进入主界面,点击雷达名称跳转到雷达详细数据界面,此界面可以查看 人体的当前状态、轨迹图以及设备动态,如果有人在雷达范围内跌倒,当前状态会从正常变 为疑似跌倒,等待 10 秒(具体时间以设置的为准)后变为跌倒

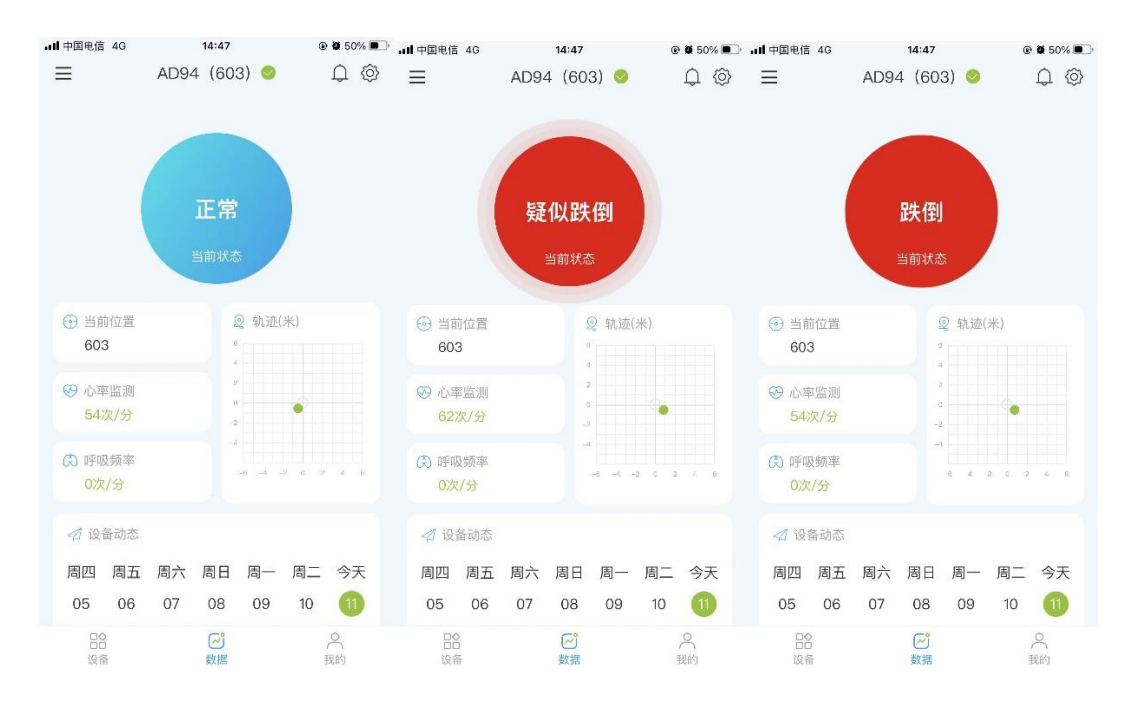

#### 三、点击心率监测或者呼吸频率可查看心率报告和呼吸报告

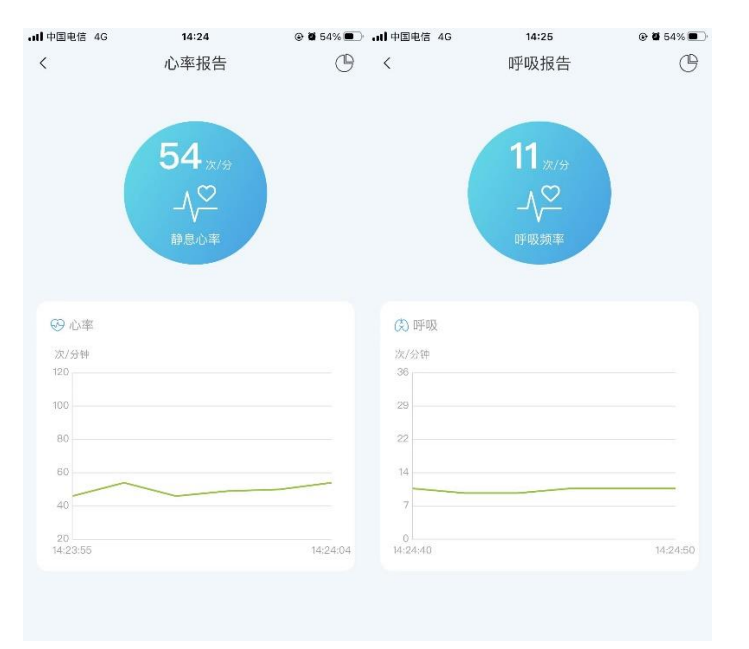

四、再点击右上角的统计图标可查看心率、呼吸以及跌倒异常日/月统计数据

| <b>ull</b> 中国电信 4G   | 14:24           | @ 🖉 54% 🔳   | 💿 👹 54% 🔳 ) | 14:24      | <b>iii</b> 中国电信 4G  | • 中国电信 4G          | 14:24         |          |
|----------------------|-----------------|-------------|-------------|------------|---------------------|--------------------|---------------|----------|
| <                    | 心率报告            | C           |             | 统计         | >                   | <                  | 统计            |          |
|                      |                 |             |             | R E        |                     | ⑦ 呼吸<br>次/分钟<br>36 |               | 单位:次/分钟  |
|                      | <b>54</b> (x/9) |             |             |            |                     | 29                 |               |          |
|                      | _√∽             |             | 后一天 🔊       | 2023-01-11 | 天一谊 🕥               | 22                 |               |          |
|                      | 静息心率            |             | 单位:次/分钟     |            |                     | 7                  |               |          |
| ☞ 心率                 |                 |             |             |            | 100                 | 0                  | 3.53 14:23:21 | 14:22:47 |
| 次/分钟<br>120          |                 |             |             |            | 08                  | ▲ 跌倒异常             |               | 单位:次     |
| 80                   |                 |             | m           | mm         | 60<br>40            | 20                 |               |          |
| 60                   |                 | _           | 14:22:47    | 14:23:21   | 20<br>14:24:24 14:2 | 15                 |               |          |
| 40<br>20<br>14-23-55 |                 | 14:24:04    | 单位:次/分钟     |            | の原因                 | 5                  |               |          |
| Production of the    |                 | Philadowe - |             |            | 06<br>36            | 0                  |               | 12       |
|                      |                 |             |             |            | 29                  |                    |               | 10       |

# 跌倒后与雷达语音功能

一、当雷达底下有跌倒事件发生后,绑定者的 APP 会收到弹窗警告

二、点击登录清澜 APP, 点击我的栏, 再点击会话跳转到客服与会话界面

| att | 中国电信 4G     | i.                 | 14:49            |       | all 中国电信         | 4G   | 14:49 | ۵ 🖉 50% 🔳               |
|-----|-------------|--------------------|------------------|-------|------------------|------|-------|-------------------------|
|     |             |                    |                  |       | <                |      | 客服与会话 |                         |
| (   | ((-))) h    | nu大大<br>186****823 |                  |       | 0.8<br>          | AD94 |       | 连接通话                    |
|     | 常用功能        |                    |                  | F0    |                  | AD94 | 2     | 已完成<br>2023-01-10 16:34 |
|     | 我的家庭        | 设备管理               | 使用人管理            | 常用联系人 |                  | AD94 | 2     | 已完成<br>2023-01-10 14:58 |
| [   | <b>我的服务</b> | ?<br>常见问题          | <b>三</b><br>问题反馈 | 使用教程  | (B.H.)<br>Wellow | AD4C |       | 已完成<br>2023-01-10 11:04 |
|     |             | 信息                 |                  | >     |                  | 新版验4 | 女 2   | 已完成<br>2023-01-10 10:23 |
|     |             | 退                  | 出登录              | ,     | () 4<br>() 4     | AD94 | 2     | 已完成<br>2023-01-10 10:22 |
|     | 日合议备        |                    | ~<br>数据          | 2 我的  |                  |      |       | 已完成                     |

三、点击连接通话进入与雷达通话界面

四、点击手机屏幕下方按住说话按钮发送语音给雷达

| •III 中国电信 | 4G | 14:49 | ۰ 🖉 50% 🗩 | <b>ull</b> 中国电信 | 4G           | 14:49    | ۹ 🖉 50% 🗩           |
|-----------|----|-------|-----------|-----------------|--------------|----------|---------------------|
| <         |    | AD94  | 完成        | <               |              | AD94     | 完成                  |
|           |    |       |           | E               | ₽录制—条â<br>取消 | 所语音信息,是名 | <b>5确认发送?</b><br>发送 |
| Q         | 9  | 按住说话  | 接收        | Q               |              | 按住说话     | 接收                  |

五、点击手机屏幕右下方接收按钮接收雷达现场录音

| 18655950823<br>38 ((- i))<br>((- i))<br>******<br>98                                                                                                    |  |
|----------------------------------------------------------------------------------------------------|--|
| 18655950823<br>38 ((* -i))<br>((* -i))<br>((* -i))<br>98                                                                                                    |  |
| (())<br>(())<br>(())<br>(())<br>())<br>(())<br>())<br>())<br>()                                                                                                    |  |
| (( )))<br>R (( ))<br>R (( )) |  |
|                                                                                                    |  |
|                                                                                                    |  |
|                                                                                                    |  |
|                                                                                                    |  |
|                                                                                                    |  |
|                                                                                                    |  |
|                                                                                                    |  |
|                                                                                                    |  |
|                                                                                                    |  |
|                                                                                                    |  |
| <b>⊉</b> 按住<br>说话 按收                                                                                                    |  |

六、事件处理完毕可点击手机右上方完成按钮结束该事件

#### 注意事项

一、雷达设备为顶装,安装在天花板或吊顶上,安装高度建议在2米到3米之间,安装位置 应接近房间的中心

二、本产品仅支持室内使用,请勿遮盖表面

三、请保持房间内 WIFI 信号稳定

四、重新安装清澜 APP 的时候请先卸载再安装

#### 设备参数

| 硬件及环境参数  | 参数值                           |  |  |  |  |  |
|----------|-------------------------------|--|--|--|--|--|
| 外形尺寸     | 长宽高: 85.5*85.5*87mm           |  |  |  |  |  |
| 整机重量     | 501g                          |  |  |  |  |  |
| 工作温度     | -20° ~ 45°                    |  |  |  |  |  |
| 存储温度     | -20°C - 85°C                  |  |  |  |  |  |
|          | 吸顶(安装高度为2米~3米)                |  |  |  |  |  |
| XX/JI    | 墙装(高度 1.5 米,与墙面夹角 22 度)       |  |  |  |  |  |
| 天线水平辐射范围 | 雷达前方 150°                     |  |  |  |  |  |
| 天线垂直辐射范围 | 雷达前方 120°                     |  |  |  |  |  |
| 防护等级     | IP67                          |  |  |  |  |  |
| 供电要求     | 5V 直流供电,外置 220V 电源适配器         |  |  |  |  |  |
| 功耗       | 平均功耗 < 4.3W; 瞬时功耗 < 9W        |  |  |  |  |  |
| 通信接口     | 2.4GHz Wi-Fi                  |  |  |  |  |  |
| 雷达参数     | 参数值                           |  |  |  |  |  |
| 工作频段     | 60GHz-64GHz                   |  |  |  |  |  |
| 带宽       | 4GHz                          |  |  |  |  |  |
| 调制方式     | 调频连续波 FMCW                    |  |  |  |  |  |
| 发射功率     | 11dBm                         |  |  |  |  |  |
| 天线收发数    | 4T4R                          |  |  |  |  |  |
| 功能参数     | 参数值                           |  |  |  |  |  |
| 适用场合     | 卧室/浴室                         |  |  |  |  |  |
| 跌倒检测     | 支持,限制:存在多人时,跌倒检测可能不会产生告警      |  |  |  |  |  |
| 心率检测     | 支持,限制:雷达范围内只有单人,无其他人员或运动物体干扰。 |  |  |  |  |  |
| 呼吸检测     | 支持,要求:与心率检测相同                 |  |  |  |  |  |
| 跌倒告警     | 支持,通过 APP 或电话/短信进行告警          |  |  |  |  |  |
| 查看实时轨迹   | 支持,通过 APP 可查看人员实时轨迹           |  |  |  |  |  |
| 语音对讲     | 支持,通过 APP 可与雷达设备进行语音对讲        |  |  |  |  |  |

生产商:清澜技术(深圳)有限公司 地址:广东省深圳市南山区招商街道沿山社区蛇口网谷万海大厦 A 座 602 联系电话:0755-26666874 网址:http://www.tsinglanst.com